### 學生系統申請補助流程

#### 1. 進入學生系統→點學務處

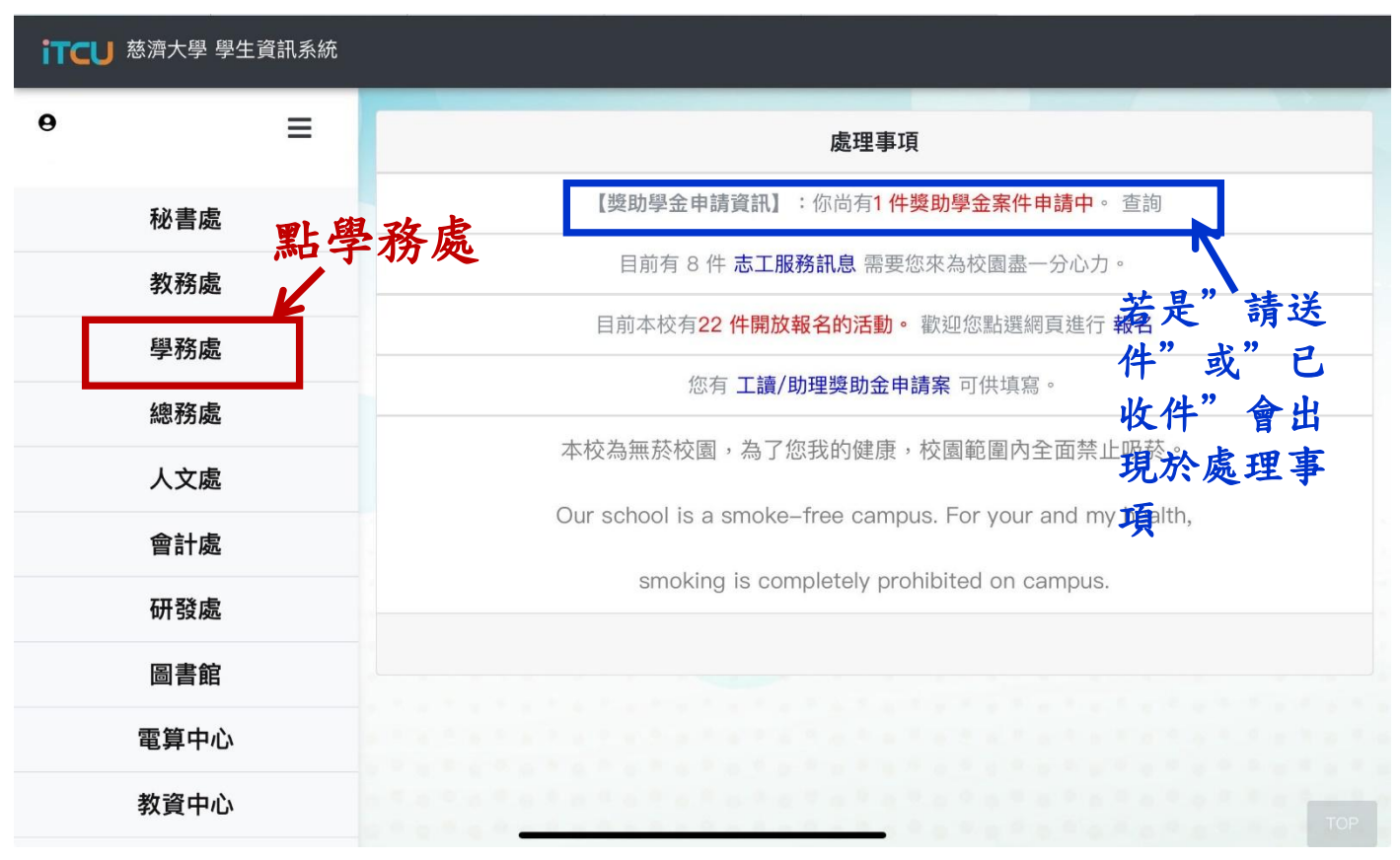

#### 2. 點選獎助學金系統

| itcu 慈濟大學 學生資訊系統 |                                       |
|------------------|---------------------------------------|
| Θ Ξ              | 學生事務處                                 |
|                  | ☆ 工讀操作說明 教學資源借用                       |
| 秘書處              | 影片                                    |
| 教務處              | 點這裡                                   |
| 學務處              | 生活輔導組                                 |
| 總務處              | 變 獎助學金申請 愛 獎懲紀錄查詢 资 獎懲簽辦案件 本物         |
| 人文處              | <u> </u>                              |
| 會計處              | A 班級幹部查詢                              |
| 研發處              |                                       |
| 圖書館              |                                       |
| 電算中心             | 宿舍輔導組                                 |
| 教資中心             | ····································· |

# 3. 按查詢可以查詢曾經申請的紀錄; 按申請代表要申請補助

| ■ 「 こ し 慈濟大學 學生資訊系統                                |  |
|----------------------------------------------------|--|
| 學生獎助學金申請查詢                                         |  |
| 按申請代表要→ 購 <sup>與讀 K 直到</sup> 點查詢可看曾經<br>申請補助 的申請紀錄 |  |

## 4. 選擇要申請之獎助學金種類

| TCU 慈濟大學 學生資訊系統<br>「日音書                                                                     |       |                        |       |          |
|---------------------------------------------------------------------------------------------|-------|------------------------|-------|----------|
|                                                                                             |       | 學生獎問                   | 助學金系統 |          |
| 為了確保您的權益,請詳細閱讀下列「同意<br>書」並請於閱讀完畢後,<br>百行由請她於到印時於古格姆打勿並签名業商                                  | 學生姓名  | 學號                     | 身份證字號 | 班級名稱     |
| 4711年99並パガル時が7月76月15日20日至年<br>表示同意所載內容。<br>• 本人所填寫的各項申請資料,僅供慈濟大學<br>(以工範級「本林、)始期冬類時間共施由時代の業 | 通訊地址  |                        | 通訊電話  |          |
| 以下间梅 473了新生百乘的李瑄滤中朝下来<br>及慈濟各分會或聯絡處進行家庭訪問之用 · 除<br>徑本人同意或法律另有規定外 · 本校所蒐集的                   | 申請時間: | <b>獎助學金種類:</b><br>-選擇- | ~     |          |
| 本人個資不得问第三人揭露或用於上述目的以<br>补之用途。<br>本人同意接受慈濟各分會或聯絡處進行實地                                        |       | 結束作業                   | K     | <b>.</b> |
| 家庭訪問(教育部或政府所提供之助學措施除<br>外) · 並瞭解缺乏上述訪視資料則無法完成申請<br>作業。                                      |       | 佔選要甲請                  | 之类助学  | 金種類      |
| (申請時間才能看到申請種業                                                                               | 熲     |                        |       |          |
|                                                                                             |       |                        |       |          |

| 引之        | Z用・除                  | 申請時間:            |           | 獎助學金種類         | :               |                |
|-----------|-----------------------|------------------|-----------|----------------|-----------------|----------------|
| 交列<br>一 过 | <sup>「蒐集的</sup> 申請時間才 | 能看到申請            | 青種類       | -選擇-           |                 | ~              |
|           | -選擇-                  |                  |           |                |                 |                |
| 處         | 清寒獎助學金(mplemen        | tation Measure f | or Provic | ling Support F | unds to Low-Ind | come Students) |
| 學         | 急難助學金(Implementa      | ation Measure fo | r Emerge  | ency Assistanc | e Funds)        |                |
| 法         | 學雜費減免(Tuition fee r   | eduction)        |           |                |                 |                |
| 申         | 成績優秀新生入學獎勵辦           | 法-獎勵[招生策略        | 哈心]適用     | 用於原慈科大舊        | 生資格             |                |
|           | 學生校外競賽獎勵獎學金           | (Scholarships fo | r Gradua  | te Students)   |                 |                |
| , 1       | 段如經由                  |                  |           |                |                 |                |

## 5. 進入申請介面後,確認有「確認新增」按鍵,再開始填資料(請務必確認資料正確性)

|          |                                                                 |               |            |            |                 |               |                             |                                              | 學生                                    | 獎助學金系統                 |                                                                    |                        |          |       |             |
|----------|-----------------------------------------------------------------|---------------|------------|------------|-----------------|---------------|-----------------------------|----------------------------------------------|---------------------------------------|------------------------|--------------------------------------------------------------------|------------------------|----------|-------|-------------|
| 912      |                                                                 |               |            |            |                 |               | 92                          |                                              |                                       | 8687W                  |                                                                    | HES                    |          |       |             |
| Reu .    |                                                                 |               |            |            |                 |               | MR.82                       |                                              |                                       |                        |                                                                    |                        |          |       |             |
| - 27.5   | 10                                                              |               |            |            |                 |               | 02/925                      |                                              |                                       |                        |                                                                    | #190. <b>*</b> -       | *******  |       |             |
|          |                                                                 |               |            |            |                 |               | 0.8219                      | to (Implementation Measure for Emergency     | Assistance Funds)                     |                        |                                                                    | v -#±                  |          |       |             |
| 60);     | 617 M -                                                         |               |            |            |                 |               | 46 ML :                     |                                              |                                       |                        |                                                                    |                        |          |       |             |
|          |                                                                 |               |            |            |                 |               |                             |                                              |                                       |                        |                                                                    |                        |          |       |             |
| 13<br>18 | 14 巴普盧蘭科平可語名<br>511 使主动的 14 14 14 14 14 14 14 14 14 14 14 14 14 | 2.及影除,装着感     | entrice to | ZHS≦ Confr | med information | cannot be mod | lified or deleted.          | If you need to modify it, please contact the | Life Counseling Team (基華致不足 · 國用 ( #) | 2】方式再行输入)) If the numb | ar of entries is insufficient, please use the [Modify] method to e | nter again11) 在活動人学多增位 |          |       |             |
| 1        | <b>K</b> 21                                                     |               | 86-2E      |            | met tank        |               | 25.W                        | 375 A02.019                                  |                                       |                        | Matos                                                              |                        | нял      |       |             |
|          |                                                                 |               |            |            |                 |               |                             |                                              |                                       |                        |                                                                    |                        |          |       |             |
|          | SFather                                                         | ¥.]           |            |            |                 |               |                             | /mNorw                                       |                                       | × ]                    | -HOMLHgeneral corporate work                                       | ~                      |          | ×     | U Y         |
|          | Emother                                                         | ¥.            |            |            |                 |               |                             | #Nonw                                        |                                       | *                      | 行會用用#Social Services                                               |                        |          | ~     | D Y         |
|          | - 19 (2 -                                                       | ¥.,           |            |            |                 |               |                             | InNone                                       |                                       | ~                      | %##Unemployed                                                      |                        | MNone    | ×.    |             |
|          | - 15 12 -                                                       | ¥.            |            |            |                 |               |                             | leNone                                       |                                       |                        | G#≑Uremployed                                                      |                        | #None    | ÷     | · •         |
|          | -84                                                             | <i></i>       |            |            |                 |               |                             | MNone                                        |                                       |                        | Sill-Homenplayed                                                   |                        | MNone    | ~     | 0           |
|          |                                                                 |               |            |            |                 |               |                             |                                              |                                       |                        | E e e e e                                                          | 1. A                   |          |       |             |
| ast.     | 1                                                               |               |            |            |                 |               |                             |                                              |                                       | (#161年121)             | V H                                                                | 表已品                    | 在汉       | 無法    | 你改          |
|          |                                                                 |               |            |            |                 |               |                             |                                              |                                       |                        |                                                                    | n Un                   | H HO     | m 14  | 19 12       |
| φ)       | Fatilitie and a                                                 |               |            |            |                 |               | 医中位脱出                       | (R.:                                         |                                       |                        | 雨肉か                                                                | は、人 了                  | रेग्रेरी | 1 5   |             |
| 26       | NEBOTH PARENTS AR                                               | E STILL ALIVE |            |            |                 |               | <ul> <li>w €5;0W</li> </ul> | NS A PLACE                                   |                                       | ×                      | 安修风                                                                | 肎冶圩                    | (邦杆ノ     | く見    |             |
|          | Contract Provide Contract                                       |               |            |            |                 |               |                             |                                              |                                       |                        |                                                                    |                        |          |       |             |
| 10       | 18                                                              |               |            |            |                 |               |                             |                                              |                                       | v Stiparents           |                                                                    |                        |          |       |             |
| -        | (18) :                                                          |               |            |            |                 |               | *****                       | T# :                                         |                                       | 按太宗实有政使当政:             |                                                                    |                        |          |       |             |
| -34      |                                                                 |               |            |            |                 |               | w MNore                     |                                              |                                       | v M Norw               | 温汕圭工                                                               | 旦てっ                    | 7        | たきりっ  | r           |
|          |                                                                 |               |            |            |                 |               |                             |                                              |                                       | 1.                     | <b>仍到重囬</b>                                                        | 取「ノ                    | סיין     | 匡 沁り  | 月一九         |
| -        | £3304-A                                                         |               |            |            |                 |               |                             |                                              |                                       | 1.00                   | 31 116 1.20                                                        | AL 7                   | 6 08     |       | -10 1.1     |
| 5.46     |                                                                 |               |            |            |                 |               |                             |                                              |                                       | EX.                    | 新增」将                                                               | ぼっょ                    | 14 開・    | 始组    | 資料          |
| 5.8      |                                                                 |               |            |            |                 |               |                             |                                              |                                       |                        |                                                                    |                        | 4 1414 1 | 17.24 | <b>R</b> 11 |
| 2.0      |                                                                 |               |            |            |                 |               |                             |                                              |                                       |                        |                                                                    |                        |          |       |             |

#### iTCU 慈濟大學 學生資訊系統

#### 同意書

為了確保您的權益,請許細閱讀下列「同意書」並請於閱讀完畢後, 再行中請並於列印時於方格處打勾並簽名蓋重表示同意所載內容。 •本人所填寫的各項申請實指,僅供該清大學(以下醫稱「本校」)辦理各項 動學指節申請保護及將為今會或聯結處進行實證家庭訪問(教育部或政府所提 供之助學描施除外),並够解缺乏上述訪視實料則無法完成申請作業。 •本人傳整及逐漸各分會或聯絡處進行實地家庭訪問(教育部或政府所提 供之助學描施除外),並够解缺乏上述訪視實料則無法完成申請作業。 •本人傳整及循環系整固正確之申請實新,如角遺屬,即無法完成申 請。 •本人保證提件各項資料之工確住,假加經由檢驗或本校發現有不符實實 身份或有層用、盜用其他個人類和、對家訪萬提供不實資料物構 專經盈溫屬實時,本在房種取消本人的各類的變相加申讀 植或无來非精調 格,圓須自行負擔相關法律實任。

3.福平成,个传通课,名方工经境形例應是自行账凹用规型器成具但關注性 實任。 申請人對自己所有之個人資料,須負保密實任,若因洩漏予第三者,導 致申請人個人資料外滑、遭失、或無法正常使用本系統服務之情況,概由該 申請人自行負責,本权得拒絕該申請人使用本系統申請各類助學措施之權 利。

☑ 我已閱讀上述說明,並同意上述內容。

※ 築助學金網路申請格式(詳細內容請參閱學主手冊相關辦法)。 ※ 凡本校學生家現確實満寒併合於下列條件者(急難助學金不在此限),均可 提出申請。

|                                                                                        |                                                 |                             | 學                                | 生獎助                                | ]學金系統                                                      |                                                                 |                                         |                                    |                                          |                                           |
|----------------------------------------------------------------------------------------|-------------------------------------------------|-----------------------------|----------------------------------|------------------------------------|------------------------------------------------------------|-----------------------------------------------------------------|-----------------------------------------|------------------------------------|------------------------------------------|-------------------------------------------|
| 學生姓名                                                                                   |                                                 | 學號                          |                                  |                                    | 身份證字號                                                      |                                                                 |                                         | 班級名稱                               |                                          |                                           |
| 副主要的 國家 國家 國家 國家 國家 國家 國家 國家 國家 國家 國家 國家 國家                                            |                                                 |                             |                                  |                                    | 通訊電話                                                       | albandi -                                                       | -                                       |                                    |                                          | _                                         |
| 申請時間:                                                                                  |                                                 | 奧助學金種                       | (類:                              |                                    |                                                            |                                                                 | 學                                       | 生身份:非·                             | 一般生需附趨                                   | 明文件                                       |
| 100.00.0                                                                               | E1.                                             | 急難助學                        | 金(Implementati                   | on Measu                           | ire for Emergen                                            | cy Assistance Fu                                                | 7                                       | 一般生                                |                                          | ~                                         |
| <b>通匯金融代號</b> :                                                                        | 1                                               | 眼號:                         |                                  | 9                                  | 仕社                                                         | 山自                                                              | 公日                                      | 1.罪-                               | 理自                                       | A                                         |
|                                                                                        |                                                 |                             |                                  | / /                                |                                                            |                                                                 |                                         |                                    |                                          |                                           |
| 成員資料已確認資料                                                                              | 不可修改及删除,若                                       | 常修改請)                       | 治詞 生活輔導組 C                       | Confirmed                          | Information ca                                             | unnot be modifi                                                 | ed or delet                             | ed. If you n                       | eed to mod                               | ify it, plea                              |
| 成員資料 已確認資料<br>tact the Life Counsel<br>er again!! ) 右滑輸入<br>新聞 的獎助學金內容請<br>構講          | 不可修改及删除,老<br>ing Team (若華<br>更多欄位<br>填寫後確認      | <b>需修改請</b> )<br>敗不足,診<br>名 | 治病 生活輔導組 C<br>有用【修改】方式用<br>身份證號  | onfirmed<br>同行輸入!                  | 11 information ca<br>! If the numbe<br>原住民<br>睪nmmm 人      | 助子<br>innot be modifi<br>r of entries is in:<br>獎助<br><b>原住</b> | ed or delet<br>sufficient, p<br>生」<br>民 | ed. If you n<br>lease use th<br>身子 | eed to mod<br>ne [Modify] n<br>分別<br>く   | ify it, pleas<br>nethod to<br>請<br>生      |
| 中成員資料 已確認資料<br>tact the Life Counse<br>er again!!) 右滑輸入<br>新增的獎助學金內容請<br>稱講<br>父Father | 不可修改及删除.君<br>ing Team (若華<br>更多欄位<br>填寫後確認<br>文 | <b>需修改請</b> )<br>數不足,診<br>名 | 拾約 生活頻等組 C<br>南用 (修改) 方式<br>身の避気 | ム。<br>onfirmed<br><sup>新行輸入!</sup> | KK/開J<br>Linformation ca<br>! If the numbe<br>原住民<br>睪相關區力 | ッタ<br>annot be modifi<br>or of entries is in<br>獎助<br><b>夏住</b> | ed or delet<br>sufficient, p<br>生」      | ed. If you n<br>lease use th<br>身子 | eed to mod<br>ne [Modify]<br>分別<br>実     | が<br>ify it, pleas<br>nethod to<br>請<br>生 |
| 中成員資料 已確認資料<br>ttact the Life Counse<br>erragain!!) 右滑輸入<br>斷增 的獎助學金內容請<br>            | 不可修改及删除者<br>ing Team (若華<br>夏多欄位<br>填寫後確認       | <b>需修改請</b><br>數不足,前<br>名   |                                  | onfirmed<br>时輸入!                   | Information ca<br>! If the numbe<br>原住民<br>墨音編編<br>Mone    | ッタ<br>innot be modifi<br>ir of entries is in<br>換助<br>京住        | ed or delet<br>sufficient, p<br>生」      | ed. If you n<br>lease use th<br>身分 | eed to mod<br>ne [Modify] r<br>分別:<br>、學 | が<br>ify it, pleas<br>method to<br>請<br>生 |

填寫完畢再按單號列印

| iTC | ⋃ 慈濟     | 大學 學      | 生資訊:    | 系統                                        |                     |                  |                |                |                                           |
|-----|----------|-----------|---------|-------------------------------------------|---------------------|------------------|----------------|----------------|-------------------------------------------|
|     |          |           |         | 班級:                                       | 查詢 <sup>推名:</sup> 1 | 審核狀態有以<br>請送供(当) | (下幾種<br>去收到資料) |                |                                           |
|     | 按單       | 號         | 列印      |                                           | 申請 查詢 申             | 請資格查詢            | 結束が業 2         | . 已收件(收        | 和 (1) (1) (1) (1) (1) (1) (1) (1) (1) (1) |
| 序   | 單號       | 學年        | 學期      | 獎學金                                       | 申請日期                | 審核狀態             | 3<br>審核意見      | 6. 已(未)獲獎      | ↓ 已(未)減免                                  |
| 1   | 1        | 111       | 1       | 大專校院弱勢助學-助學金〔年<br>收入低於70-90萬元〕            | 00000000007         | 已獲獎              | 因系統            | 充為學務處          | 管理,學雜費                                    |
| 2   | 」<br>《若才 | 112<br>有疑 | 1<br>問請 | 大專校院弱勢助學-助學金〔年<br>收入低於70-90萬元〕<br>第一時間至生輔 | 組詢問                 | 已獲獎              | 総費<br>疑慮言      | 單呈現之補<br>青洽生輔組 | 助金額若有<br>承辦人員                             |

## 列印前請先確認資料是否正確

| iTC                  | ₩ 慈濟大學 學生                                                                        | 上資訊系統                                                 |                                           |                     |               |                                         |                                  |    |
|----------------------|----------------------------------------------------------------------------------|-------------------------------------------------------|-------------------------------------------|---------------------|---------------|-----------------------------------------|----------------------------------|----|
|                      |                                                                                  |                                                       |                                           |                     |               | 學生獎助學金系統                                |                                  |    |
|                      |                                                                                  |                                                       |                                           | 以下是您113學年           | E度第1學期,獎助學金申請 | 齐號 內容,請於公告截止日期前確認各項內容後送交學務處             | 課指組                              |    |
| 學上上學家通學家<br>生學學生長匯生中 | 名:<br>學業成績: 分<br>體育成績: )分<br>訊地址:<br>訊地址:<br>融代號:<br>:<br>津菜 學生身份別:<br>成員資料(若筆數- | 帳號:<br>【一般生】<br>下足,請用【修改】                             | 學號<br>家長通訊電話:<br>(晴號實料如方錯誤到<br>)方式再行輸入!!) | :<br>发興動請至會計室修      | čt)           | 近級名稱:<br>上舉明揭行成績: 分<br>上學明志工時數∷時        |                                  |    |
| 序                    | 稱謂                                                                               | 姓名                                                    | 身份證號                                      | 出生年                 | 持有相關證明        | 職業或就學狀況                                 | 月收入                              | 外籍 |
| 1                    | 父Father                                                                          | Contract of the second                                | The Station                               | - F                 | 無None         | 一般公司上班general corporate work            | in the second second             |    |
| 2                    | 母mother                                                                          | 100                                                   | And a second second                       |                     | 無None         | 社會服務業Social Services                    | Contraction of the second second |    |
| 中學學 學學生自             | 叫學並 <del>個</del> 網:大學時<br>學寶用來源:住校ON-C<br>宿情形:住校ON-C<br>宿情形:住校N-無<br>「<br>道中講原因; | x)/tra99500学aT量-<br>barents<br>CAMPUS RESIDEN<br>None | 土治却拿並(Support Fund<br>ICE ( DROMITORY )   | s for Daily Expense | 25)           | 常有金項就學補助境形: 無None<br>學主是百有工講: 其他<br>列印月 | 前請先確認資                           |    |
|                      |                                                                                  |                                                       |                                           |                     |               | 料定で                                     | 3正確                              |    |

6. 列印後相關資料繳至生輔組承辦人員,申請手續才算完成。

7. 凡進系統修改都會發 E-mail(學校提供之信箱)通知,請先至學生資訊系統確認狀態,若有疑慮請洽承辦人員。

| 16:01                                                                                                    |                                                                                 | •                                                                         | 1 5G                                                                        | •                                          |
|----------------------------------------------------------------------------------------------------|---------------------------------------------------------------------------------|---------------------------------------------------------------------------|-----------------------------------------------------------------------------|--------------------------------------------|
| <                                                                                                    | •                                                                               | 靣                                                                         | 5°                                                                          |                                            |
| 助學金系統異動通知<br>組] <mark>外翻</mark> 收件團                                                                                                    | 和 [生                                                                            | 活輔                                                                        | 導                                                                           | No.                                        |
| <b>dadja15</b> 8月12日<br>寄給我 ~                                                                                                    |                                                                                 |                                                                           | ¢                                                                           | ••••                                       |
| 您申請的獎助學金系統已有<br>學生系統查詢並確認,請同<br>以免錯過補助事宜,如須撥<br>準。                                                                                                    | :<br>異動(危<br>學多關<br>款請依                                                         | 四含已4<br>心自己<br>學校公                                                        | 文件),言<br>相關事<br>·告入帳                                                        | 青進<br>情,<br>為                              |
| 審核狀態包含將資料修改為<br>"未獲獎"、"已減免"、<br>免",請同學自行至學生系                                                                                                    | ,"已收<br>"資格<br>統確認                                                              | 件"、<br>不符"<br>狀態。                                                         | 已獲獎<br>、"未                                                                  | "、、                                        |
| * 所送資料無誤,於系統查<br>* 若未送件,於系統查詢狀<br>* 若審核通過,則審核狀態<br>免"。                                                                                                    | 詢狀態<br>態為"詞<br>應為"可                                                             | 應為"<br>青送件"<br>己獲獎"                                                       | 已收件"<br>。<br>、"已減                                                           | i a                                        |
| * 若審核未通過,則審核狀<br>免"、"資格不符"。                                                                                                    | .態為"ㅋ                                                                           | 卡獲獎"                                                                      | 、"未调                                                                        | \$                                         |
| 本郵件是由系統自動寄發,<br>問題,請洽詢 該項獎學金管                                                                                                    | 請勿直<br>管理單位                                                                     | 接回覆<br>Z。                                                                 | ,如有                                                                         | 任何                                         |
| The scholarship and burs<br>been changed in the syst<br>documents), please cheo<br>student system, please p<br>your own related matters<br>subsidy matters. If you h<br>contact the scholarchip | ssmate<br>sary yc<br>tem (ir<br>ck and<br>bay mo<br>a, So a<br>ave an<br>manage | es:<br>bu app<br>cludin<br>confir<br>re atte<br>is not<br>y doul<br>ament | lied for<br>g recei<br>m in th<br>ntion t<br>to miss<br>ots, ple<br>unit. T | has<br>ived<br>e<br>o<br>the<br>ase<br>his |